## Message History Report

## About Message History Reports:

Message History Reports display general information in a list view. From the message details view you can use the *Resend* or *Follow Up* functions to resend the original or edited message blasts to all or select email recipients.

## Viewing Message History Reports:

1. Click on Control Panel > Reports > Message History Report

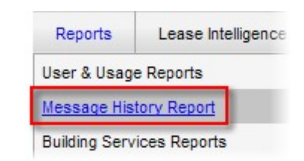

 A Message History List is displayed with the general information: Created Date, Subject, Send Date, Sender, or Status. Click on one of the headers to reorder the list according to your selection so that you can easily locate specific messages.

| Message His           | story       |                       |               |           |          |
|-----------------------|-------------|-----------------------|---------------|-----------|----------|
| Created Date          | Subject     | Send Date             | Sender        | Status    |          |
| 12/27/2010 9:43:48 AM | Parking     | 12/31/2010 9:43:00 AM | Daisy Caster  | Cancelled | Viev     |
| 12/21/2010 3:18:26 PM | 123         | 12/21/2010 3:18:26 PM | Daisy Caster  | Completed | View     |
| 12/16/2010 7:45:55 PM | arv         | 12/16/2010 7:45:54 PM | Disabled User | Completed | View     |
| 6/29/2010 11:33:49 AM | for review  | 6/29/2010 11:33:49 AM | Daisy Caster  | Completed | View     |
| 6/28/2010 1:23:16 PM  | Information | 6/28/2010 1:23:16 PM  | Daisy Caster  | Completed | View     |
| 6/25/2010 9:54:58 AM  | calendar    | 6/25/2010 9:54:58 AM  | Daisy Caster  | Completed | View     |
| 6/18/2010 10:10:13 AM | training    | 6/18/2010 10:10:14 AM | Daisy Caster  | Completed | Viev     |
| 6/17/2010 5:33:50 PM  | test        | 6/17/2010 5:33:49 PM  | Daisy Caster  | Completed | Viev     |
| 6/17/2010 5:31:06 PM  | test        | 6/17/2010 5:31:06 PM  | Daisy Caster  | Completed | Viev     |
|                       |             |                       |               |           | May/Terr |

 Click View to display more message details including: Message Statistics, Recipient Views, and Blocked Emails. The pie chart is a visual display of how many of the recipients opened the email and can be used to analyze messages' effectiveness.

| lessage Subject                          | New Years Eve<br>Luncheon | •                  |          |                     |                   |
|------------------------------------------|---------------------------|--------------------|----------|---------------------|-------------------|
| lessage Status                           | Completed                 |                    |          |                     |                   |
| Sent By                                  | Daisy Caster              | noty               | newed (  | 30)                 |                   |
| Sent Date                                | 12/31/2010<br>9:42:00 AM  |                    |          | viewed (            | 2)                |
|                                          | View Message              |                    |          |                     |                   |
| essage Statistics                        |                           |                    |          |                     |                   |
|                                          | Total                     |                    |          |                     |                   |
| Total Recipients                         | 32                        |                    |          |                     |                   |
| Total Readers                            | 2 (6.25%                  | )                  |          |                     |                   |
| cipient List;                            |                           |                    |          |                     | Resend / Follow U |
| Email                                    |                           | Send Status        | Opened   | Most Recent Viewing | Followed Up       |
| And a second                             |                           | Success            | No       | n/a                 | No                |
| adam.miedemaFA                           | KE2@gmail                 |                    |          |                     |                   |
| adam.miedemaFA                           | xE2@gmail<br>yahoo.com    | Success            | No       | n/a                 | No                |
| adam.miedemaFA amercado4600@ arm@arm.com | KE2@gmail<br>yahoo.com    | Success<br>Success | No<br>No | n/a<br>n/a          | No<br>No          |

4. Select desired recipient emails from the Recipient List with a check mark, and click Resend or Follow Up.

## Notes:

- Resend: Sends the original message blast/ email to all or select recipients.
- Follow Up: Takes you back to the message blaster where you can edit or append a message to the original. A "Yes" is marked in the Follow Up column if this function is used. Refer to <u>Create New Message Blast</u> for more information on using the Message Blaster system.

| Message De      | tail                      |                 |            |
|-----------------|---------------------------|-----------------|------------|
| Message Subject | New Years Eve<br>Luncheon |                 |            |
| Message Status  | Completed                 |                 |            |
| Sent By         | Daisy Caster              | not viewed (30) |            |
|                 | 12/31/2010                |                 | viewed (2) |

|                                                            | 9:42:00 AM                                  |                                       |                          | in and i                          | -,                                               |
|------------------------------------------------------------|---------------------------------------------|---------------------------------------|--------------------------|-----------------------------------|--------------------------------------------------|
| ana Statistica                                             | View Message                                |                                       |                          |                                   |                                                  |
| age Statistics                                             |                                             |                                       |                          |                                   |                                                  |
|                                                            | Total                                       |                                       |                          |                                   |                                                  |
| Total Recipients                                           | 32                                          |                                       |                          |                                   |                                                  |
| Total Readers                                              | 2 (6.25%)                                   |                                       |                          |                                   |                                                  |
| and link.                                                  |                                             |                                       |                          |                                   | Renerad / Follo                                  |
| ient List:                                                 | Se                                          | end Status                            | Opened                   | Most Recent Viewing               | Resend / Follo                                   |
| ient List:<br>Email<br>adam.miedemaFA                      | Se<br>KE2@gmail Sur                         | end Status                            | Opened<br>No             | Most Recent Viewing               | Resend / Follow                                  |
| ient List: Email adam.miedemaFA amercado4800@              | Se<br>KE2@gmail Sur<br>yahoo.com Sur        | end Status<br>Iccess                  | Opened<br>No<br>No       | Most Recent Viewing<br>n/a<br>n/a | Resend / Follow<br>Followed Up<br>No<br>No       |
| ient List:  Email adam miedemaFA amercado4600@ arm@arm.com | Se<br>KE2@gmail Sur<br>yahoo.com Sur<br>Sur | end Status<br>ccess<br>ccess<br>ccess | Opened<br>No<br>No<br>No | Most Recent Viewing<br>n/a<br>n/a | Resend / Follow<br>Followed Up<br>No<br>No<br>No |